## Hoe voeg ik in word bronnen toe volgens de APA-regels.

| -             |                |               |                    |      |            | Document1 - W                     |
|---------------|----------------|---------------|--------------------|------|------------|-----------------------------------|
| Indeling      | Verwijzingen V | erzendlijsten | Controleren        | Bee  | ld Q       | Vertel wat u wilt doen            |
| ot invoegen   |                | A.            | 🔄 Bronnen behe     | eren | A          | 🖹 Lijst met afbeeldingen invoegen |
| le voetnoot 🔹 | Slim Onderroek | Citaat        | E Stijl: APA       |      | Diischrift | []] Tabel bijwerken               |
| sergeven      | opzoeken       | invoegen *    | , 👸 Bibliografie * |      | invoegen   | E Kruisverwijzing                 |
| Es.           | Onderzoek      | Citat         | en en bibliografie |      |            | Bijschriften                      |

Ga naar het kopje verwijzingen.

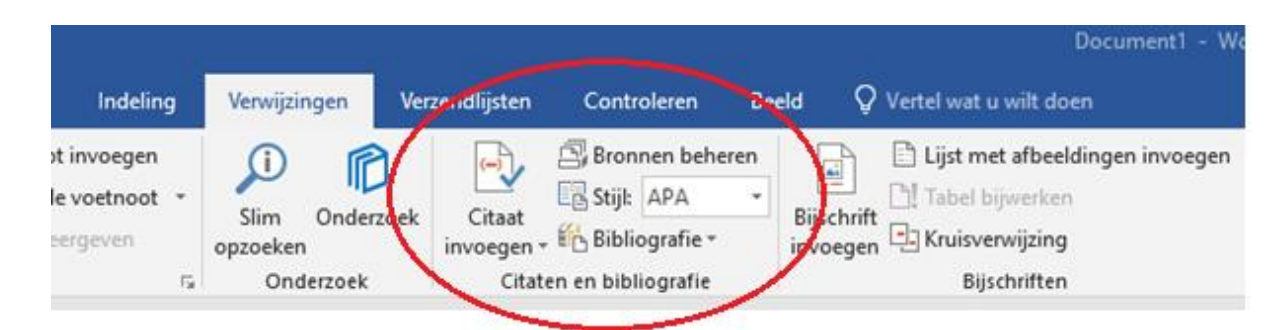

Hier zie je staan; Citaat toevoegen en rechts ervan staat Stijl. Deze staat (als het goed is al in APA).

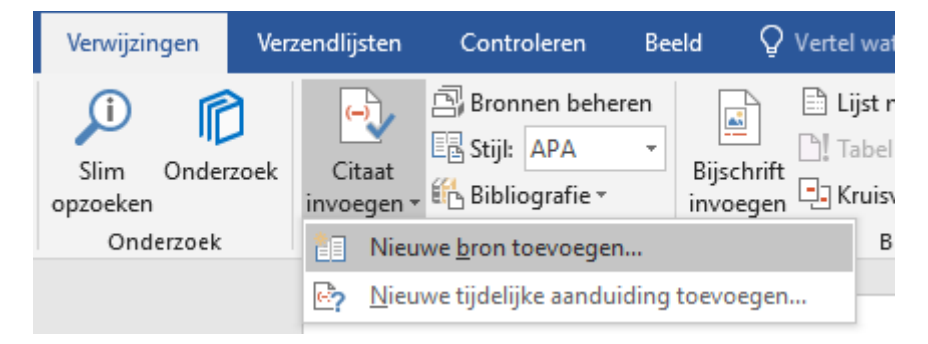

Selecteer Citaat invoegen en kies voor Nieuwe bron toevoegen...

| Bron maken                             |                 |        |  |    | ?      | ×     |
|----------------------------------------|-----------------|--------|--|----|--------|-------|
| Type <u>b</u> ron Docum                | ent van website | $\sim$ |  |    |        |       |
| Bibliografievelden voor APA            |                 |        |  |    |        |       |
| Auteur                                 |                 |        |  |    | Bewerk | en    |
| Auteur                                 | an organisatie  |        |  |    |        |       |
| Naam van webpagina                     |                 |        |  |    |        |       |
| Naam van website                       |                 |        |  |    |        |       |
| Jaar                                   |                 |        |  |    |        |       |
| Maand                                  |                 |        |  |    |        |       |
| Dag                                    |                 |        |  |    |        |       |
| URL                                    |                 |        |  |    |        |       |
| Alle bibliografievelden weergeven      |                 |        |  |    |        |       |
| <u>T</u> agnaam<br>TiideliikeAanduidir |                 |        |  | OK | Annu   | leren |
| -yacıyıcı artaaran                     |                 |        |  |    |        |       |

Vervolgens opent dit scherm automatisch.

| Bron maken                             |                        | ?     | ×      |
|----------------------------------------|------------------------|-------|--------|
| Type bro                               | Document van website   |       |        |
| Bibliografievelden voor APA            |                        |       |        |
| Auteur                                 |                        | Bewer | ken    |
|                                        | Auteur van organisatie |       |        |
| Naam van webpagina                     |                        |       |        |
| Naam van website                       |                        |       |        |
| Jaar                                   |                        |       |        |
| Maand                                  |                        |       |        |
| Dag                                    |                        |       |        |
| URL                                    |                        |       |        |
| Alle bibliografievelden weerg          | leven                  |       |        |
| <u>T</u> agnaam<br>TijdelijkeAanduidir | ОК                     | Annu  | lleren |

Bij Type bron selecteer je waar je jouw informatie vandaan hebt bijvoorbeeld een boek, artikel of website.

| Bron maken                                   | ?      | ×     |
|----------------------------------------------|--------|-------|
| Type bron Document van website               |        |       |
| Bibliografievelden voor ABA                  | -      |       |
| Auteur                                       | Bewerk | en    |
| Auteur van organisatie                       |        |       |
| Naam van webpagma                            |        |       |
| Naam van website                             |        |       |
| Jaar                                         |        |       |
| Maand                                        |        |       |
| Dag                                          |        |       |
| URL                                          |        |       |
| Alle bibliografievelden weergeven            |        |       |
| Tagnaam Voorbeeld: Arts, Ties; Beekman, Dick |        |       |
| TijdelijkeAanduidir                          | Annu   | leren |

Vul hier de auteur van het stuk in.

| Bron maken                                                               | Naam bewerken                                                                         |                 |    | ? ×                      | ? ×          |
|--------------------------------------------------------------------------|---------------------------------------------------------------------------------------|-----------------|----|--------------------------|--------------|
| Bibliografievelden vo                                                    | Naam toevoegen<br><u>A</u> chternaam:<br><u>V</u> oornaam:<br><u>M</u> iddelste naam: | de vries<br>jan |    |                          | Bewerken     |
| Naam van w∉<br>Naam var                                                  | Namen                                                                                 |                 |    | <u>T</u> oevoegen        |              |
|                                                                          |                                                                                       |                 | ^  | Omhoog<br>Omlaag         |              |
| ☐ <u>A</u> lle bibliografievel<br><u>T</u> agnaam<br>TijdelijkeAanduidir |                                                                                       |                 | ок | Verwijderen<br>Annuleren | OK Annuleren |

Zijn er meerdere auteurs, selecteer je bewerken en opent er een nieuw scherm. Voer hier de gegevens in van de eerste auteur en klik op toevoegen.

| Bron maken                                                               | Naam bewerken                                                                           |                   |    | ?                               | ×                   |   |    | ?      | ×     |
|--------------------------------------------------------------------------|-----------------------------------------------------------------------------------------|-------------------|----|---------------------------------|---------------------|---|----|--------|-------|
| ⊂Bibliografievelden vo<br>Naam van we                                    | Naam toevoegen —<br><u>A</u> chternaam:<br><u>V</u> oornaam:<br><u>M</u> iddelste naam: | de clown<br>pipol | (  |                                 |                     | \ |    | Bewerk | en    |
| Naam var                                                                 | Namen                                                                                   |                   |    | Toevo                           | oegen               |   |    |        |       |
|                                                                          | de vries, jan                                                                           |                   | ^  | Omh<br>Omli<br>Ver <u>wij</u> e | oog<br>aag<br>deren |   |    |        |       |
| ☐ <u>A</u> lle bibliografievel<br><u>T</u> agnaam<br>TijdelijkeAanduidir |                                                                                         |                   | ОК | Annu                            | ileren              |   | ОК | Annu   | leren |

Voer de gegevens in van de tweede auteur en klik op toevoegen. Wanneer je alle auteurs hebt toegevoegd klik je op 'ok'.

| Bron maken                                               |                       | ? ×          |
|----------------------------------------------------------|-----------------------|--------------|
| Type <u>b</u> ron Website<br>Bibliografievelden voor APA | ×                     |              |
| Auteur 🔤 🗹 Auteur van orga                               | nisatie hartstichting | Bewerken     |
| Naam van webpagina                                       |                       |              |
| Naam van website                                         |                       |              |
| Jaar                                                     |                       |              |
| Maand                                                    |                       |              |
| Dag                                                      |                       |              |
| URL                                                      |                       |              |
| Alle bibliografievelden weergeven                        |                       |              |
| Iagnaam Voorbeeld: A. Datum BV<br>dev                    |                       | OK Annuleren |

Kun je geen auteur vinden selecteer dan het vakje: Auteur van de organisatie, en vul de naam van de organisatie in waarvan jij de informatie hebt gevonden

| Bron maken                        |                                                       | ?       | ×    |
|-----------------------------------|-------------------------------------------------------|---------|------|
| Type <u>b</u> ron Website         | ×                                                     |         |      |
| Bibliografievelden voor APA       |                                                       |         |      |
| Auteur                            |                                                       | Bewerke | en - |
| Adteur va                         | n organisatie hartstichting                           |         |      |
| Naam van webpagina angina-pect    | pris                                                  |         |      |
| Naam van website www.hartsti      | chting.nl                                             |         |      |
| Joar                              |                                                       |         |      |
| Maand                             |                                                       |         |      |
| Dag                               |                                                       |         |      |
| URL https://www                   | .hartstichting.nl/hart-en-vaatziekten/angina-pectoris |         |      |
| Alle bibliografievelden weergeven |                                                       |         |      |
| Iagnaam Voorbeeld: 2006<br>har    | ОК                                                    | Annul   | eren |

Let goed op wat er wordt gevraagd. De naam van een webpagina staat vaak aan het eind van de URL en de naam van de website staat achter het www.

| Bron maken                                                           | ?    | ×      |
|----------------------------------------------------------------------|------|--------|
| Type <u>b</u> ron Website                                            |      |        |
| Bibliografievelden voor APA                                          |      |        |
| Auteur                                                               | Bewe | rken   |
| Auteur van organisatie hartstichting                                 |      |        |
| Naam van webpagina angina-pectoris                                   |      |        |
| Naam van website www.bartstichting.nl                                |      |        |
| Jaar                                                                 |      |        |
| Maand                                                                |      |        |
| Dag                                                                  |      |        |
| URL https://www.hartstichting.nl/hart-en-vaatziektep/angina-pectoris |      |        |
| Alle bibliografievelden weergeven                                    | _    |        |
| Iagnaam Voorbeeld: 2006   har OK                                     | Ann  | uleren |

Vul de rest van de gegevens in en klik op 'ok'.

(hartstichting, sd)

In je word document kom er nu tussen haakjes je bron te staan. Dit is een afkorting en nog niet volgens de APA-regels!

| Verwijzingen                        | Verzendlijsten                  | Controleren                                                             | Beeld    |
|-------------------------------------|---------------------------------|-------------------------------------------------------------------------|----------|
| Slim Onder<br>opzoeken<br>Onderzoek | zoek Citaat<br>invoegen<br>Cita | □ Bronnen behe   □ Stijk   ▲PA   ● Bibliografie ▼   ten en bibliografie | ren<br>E |

Ga terug naar verwijzingen en selecteer nu Bibliografie.

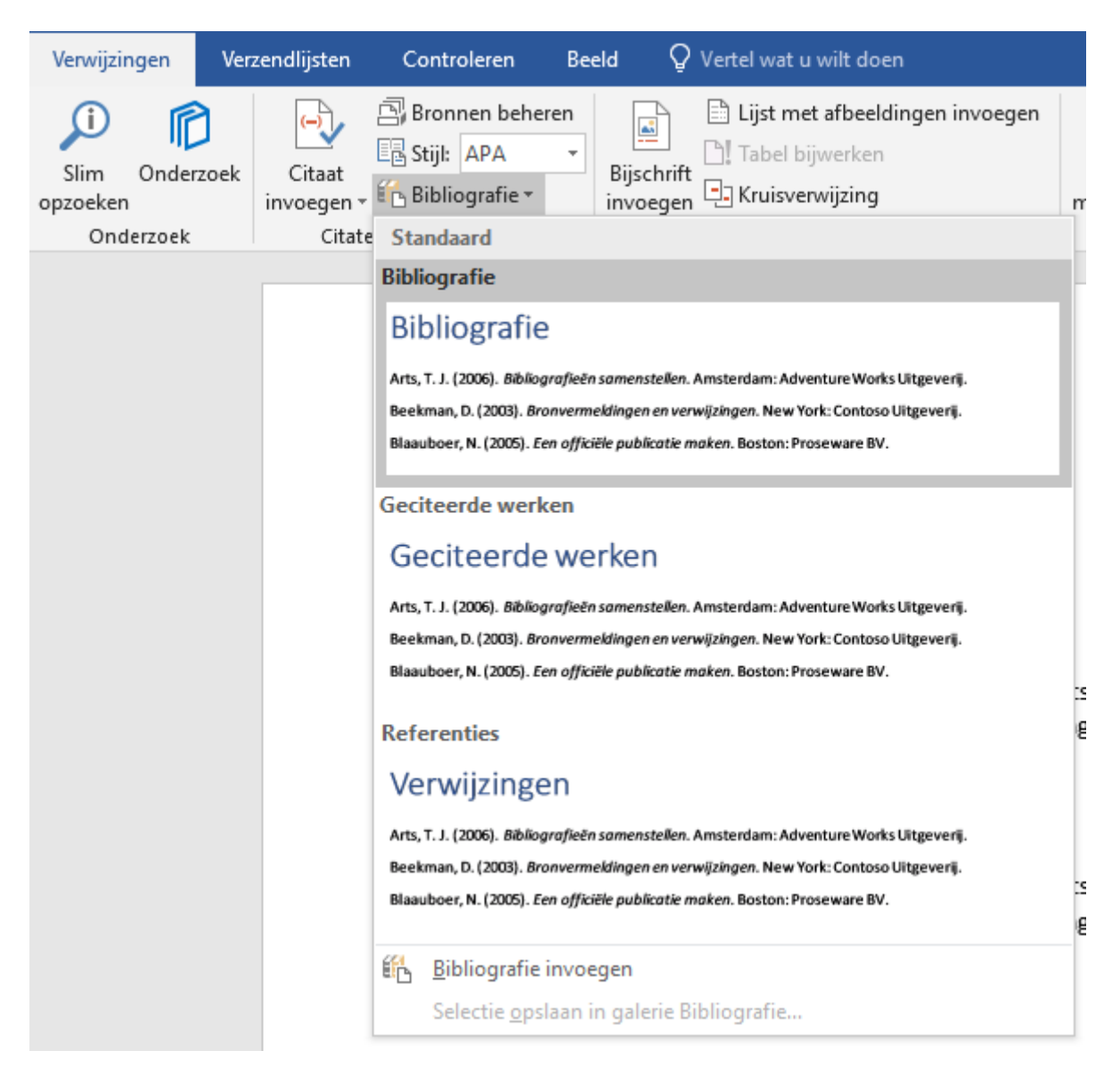

Selecteer Bibliografie wanneer je een bronvermelding wilt maken die je net al de inhoudsopgave eenvoudig kunt bijwerken.

(hartstichting, sd)

(de Vries & de Clown, sd)

🗄 🎼 👻 📑 Bronvermeldingen en bibliografieën bijwerken

## Bibliografie

de Vries, J., & de Clown, P. (sd). angina-pectoris. Opgehaald van /www.hartstichting.nl: https://www.hartstichting.nl/hart-en-vaatziekten/angina-pectoris

hartstichting. (sd). angina-pectoris. Opgehaald van www.hartstichting.nl: https://www.hartstichting.nl/hart-en-vaatziekten/angina-pectoris

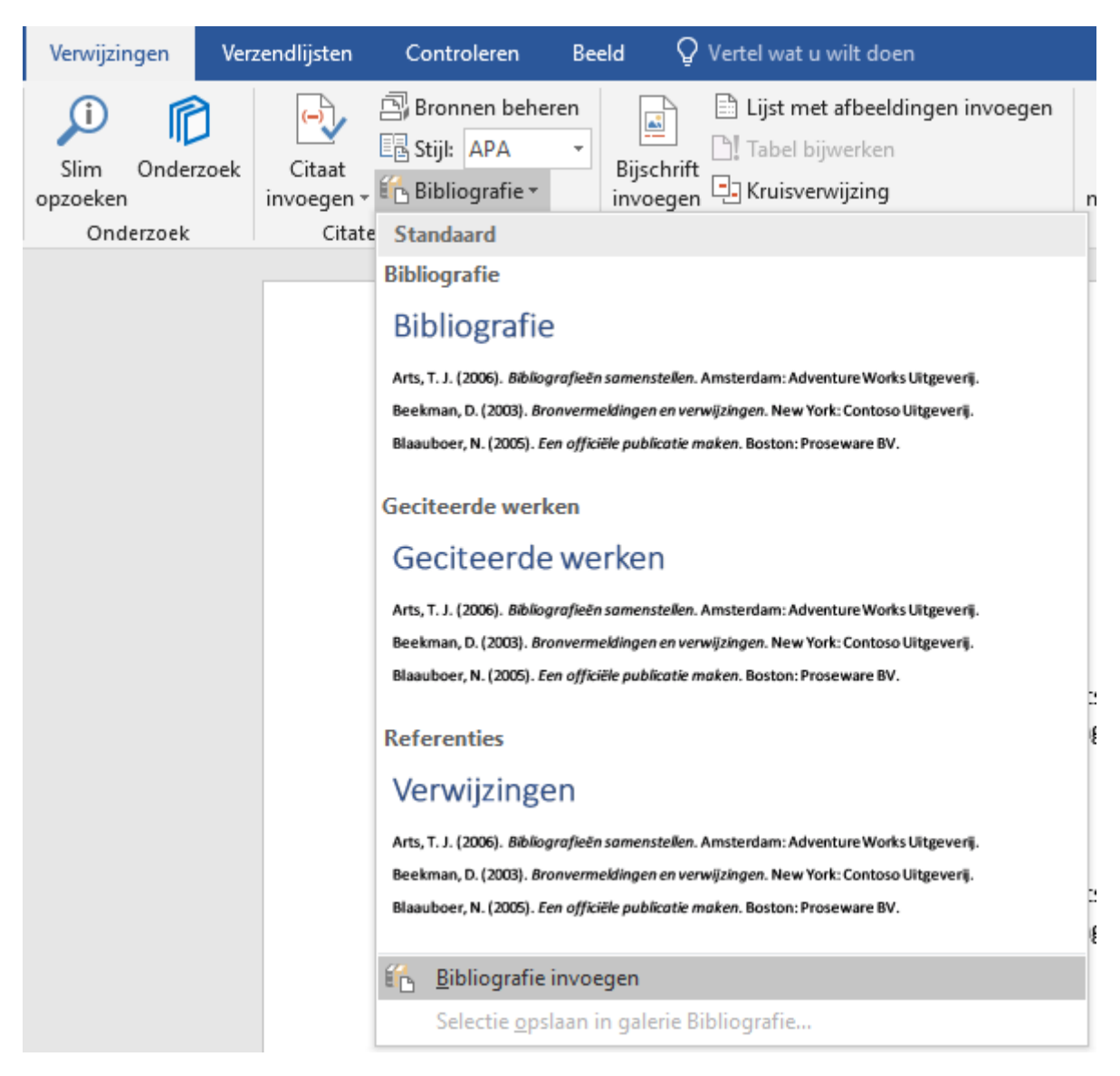

Selecteer Bibliografie toevoegen wanneer je allen de bronvermelding (volgens APA-regels) wilt.

hartstichting. (sd). angina-pectoris. Opgehaald van www.hartstichting.nl: https://www.hartstichting.nl/hart-en-vaatziekten/angina-pectoris

- Nu staat er bovenaan de bronvermelding/literatuurlijst nog Bibliografie. Dit kun je selecteren en veranderen als je dat wilt.